# 攻防世界Reverse进阶区-SignIn-writeup

# 原创

#### 版权

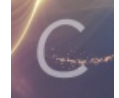

ctf 专栏收录该内容

35 篇文章 0 订阅 订阅专栏

# 1. 介绍

本题是xctf攻防世界中Reverse的进阶区的题SignIn

题目来源: 2019\_SUCTF

### 2.分析

### 2.1 静态分析

#### \$ file signin

```
signin: ELF 64-bit LSB shared object, x86-64, version 1 (SYSV), dynamically linked, interpreter /lib64/ld-linux-
x86-64.so.2, for GNU/Linux 3.2.0, BuildID[sha1]=b98a398a7beb2d05a64c2679ad5b937c80ce533f, stripped
$ chmod +x signin
$ ./signin
[sign in]
[input your flag]: 123
GG!
```

扔到IDA里看一下。字符串 [input your flag]: 在main函数中使用。用户输入保存在v8中。然后调用了 sub\_96A(&v8, &v9), 参数是v8和v9。通过gdb调试可知,该函数将用户输入的十六进制保存在v9中。

再往下,调用了很多次 \_\_gmpz\_init\_set\_str 函数,通过网上的资料gmp.h 可以知道,这个函数其实是gmp.h里 的 mpz\_init\_set\_str 函数。该函数的作用是把字符串初始化为gmp大整数, mpz\_init\_set\_str 函数的三个参数分别是多精度 整数变量,字符串,进制。

gmp又叫GNU多精度算术库,是一个提供了很多操作高精度的大整数,浮点数的运算的算术库,几乎没有什么精度方面的限制,功能丰富。 GMP的主要目标应用领域是密码学的应用和研究、互联网安全应用、代数系统、计算代数研究等。

#### #define mpz\_init\_set\_str \_\_gmpz\_init\_set\_str \_\_GMP\_DECLSPEC int mpz\_init\_set\_str (mpz\_ptr, const char \*, int);

说白了, mpz\_init\_set\_str(mpz\_ptr, const char \*, int) 函数,就是根据第三个参数指定的进制,对第二个参数字符串进行 转换,并保存到第一个参数中。

比如, mpz\_init\_set\_str(z\_i, "1", 10); 就是将1看成十进制的数,保存到z\_i中,运行完该函数以后,z\_i的值为1。

再比如,题目中的

```
__gmpz_init_set_str((__int64)&v7, (__int64)"ad939ff59f6e70bcbfad406f2494993757eee98b91bc244184a377520d06fc35", 1
6LL);
```

就是将字符串 "ad939ff59f6e70bcbfad406f2494993757eee98b91bc244184a377520d06fc35" 看做是一个十六进制数,将其保存到 v7中,v7中的值为数字类型的十六进制数 ad939ff59f6e70bcbfad406f2494993757eee98b91bc244184a377520d06fc35 。

```
这里,可以写个脚本测试一下:
```

```
#include <gmp.h>
#include <stdio.h>
int main(void){
       mpz t v7:
       mpz init set str(v7, "ad939ff59f6e70bcbfad406f2494993757eee98b91bc244184a377520d06fc35", 16);
       gmp_printf("%Zx\n", v7);
       mpz t pie;
       mpz_init_set_str (pie, "3141592653589793238462643383279502884", 10);
       gmp_printf("%Zd\n", pie);
       return 0;
}
编译:
gcc -o test test.c -lgmp -lm
运行,输出:
$ ./test
ad939ff59f6e70bcbfad406f2494993757eee98b91bc244184a377520d06fc35
3141592653589793238462643383279502884
用python验证一下:
```

```
v7_raw = "ad939ff59f6e70bcbfad406f2494993757eee98b91bc244184a377520d06fc35"
v7 = "78510953323073667749065685964447569045476327122134491251061064910992472210485"
str(int(v7_raw, 16)) == v7 # True
```

因此,main函数中的这段代码,就是以不同的进制,将字符串转为数字。 其中,用户输入的字符串先转成16进制字符串v9,再通过\_\_gmpz\_init\_set\_str函数变成十六进制数v6。

然后,调用了 gmpz\_powm 函数。根据文档gmp\_lib.mpz\_powm Method, 函数的原型为:

```
C# VB C++ F#
public:
static void mpz_powm(
    mpz_t^ rop,
    mpz_t^ base,
    mpz_t^ exp,
    mpz_t^ mod
)
```

#### Parameters

```
rop

Type: Math.Gmp.Native::mpz_t

The result integer.

base

Type: Math.Gmp.Native::mpz_t

The base integer.

exp

Type: Math.Gmp.Native::mpz_t

The exponent integer.

mod

Type: Math.Gmp.Native::mpz_t

The modulo integer.
```

https://blog.csdn.net/qq\_35056293

Сору

也就是: rop = (base ^ exp) % mod, 求base的exp次方,再对mod取模以后的结果保存到rop中。对应到本题中,就是 v6 = (v6 ^ v5) % v4 。最终, v6必须与v7相等才行,即 v7 = (v6 ^ v5) % v4,求v6。

本来想写个脚本跑一下,但是好像不是很好写嘛...

## 2.2 寻找网上的writeup

实在想不出来咋写,去网上找了下writeup:复盘 SUCTF 2019 Reverse 精解。

文章里提到本题其实是一个已知密文,求解RSA明文的题,需要用到yafu这个工具。

关于RSA的介绍,可以参考阮一峰老师的博客:RSA算法原理(二)

看来还是自己的知识面太窄了...

```
D:\sectools\yafu-1.34>yafu-x64.exe
factor(103461035900816914121390101299049044413950405173712170434161686539878160984549)
```

```
fac: factoring 103461035900816914121390101299049044413950405173712170434161686539878160984549
fac: using pretesting plan: normal
fac: no tune info: using qs/gnfs crossover of 95 digits
div: primes less than 10000
fmt: 1000000 iterations
rho: x<sup>2</sup> + 3, starting 1000 iterations on C78
rho: x<sup>2</sup> + 2, starting 1000 iterations on C78
rho: x<sup>2</sup> + 1, starting 1000 iterations on C78
pm1: starting B1 = 150K, B2 = gmp-ecm default on C78
ecm: 30/30 curves on C78, B1=2K, B2=gmp-ecm default
ecm: 74/74 curves on C78, B1=11K, B2=gmp-ecm default
ecm: 161/161 curves on C78, B1=50K, B2=gmp-ecm default, ETA: 0 sec
starting SIQS on c78: 103461035900816914121390101299049044413950405173712170434161686539878160984549
==== sieving in progress (1 thread): 36224 relations needed ====
====
               Press ctrl-c to abort and save state
                                                               ====
36211 rels found: 18754 full + 17457 from 185306 partial, (2471.78 rels/sec)
SIQS elapsed time = 84.1098 seconds.
Total factoring time = 100.7290 seconds
***factors found***
P39 = 366669102002966856876605669837014229419
```

```
P39 = 282164587459512124844245113950593348271
```

```
ans = 1
```

因此,根据阮一峰老师的博客,

```
p = 366669102002966856876605669837014229419
q = 282164587459512124844245113950593348271
```

e = 65537

```
接下来就可以求出私钥 d,并通过私钥 d,求出明文 m,再将其转化成 ASCII 即可得到 flag: suctf{Pwn_@_hundred_years}
```

gmpy2的安装可以参考Ubuntu 安装gmpy2模块

import gmpy2

```
p = 366669102002966856876605669837014229419
```

```
q = 282164587459512124844245113950593348271
```

```
\mathsf{N} = 103461035900816914121390101299049044413950405173712170434161686539878160984549
```

```
c = 0xad939ff59f6e70bcbfad406f2494993757eee98b91bc244184a377520d06fc35
```

```
e = 65537
```

```
d = gmpy2.invert(e, (p-1)*(q-1))
```

```
m = gmpy2.powmod(c,d,p*q)
```

print(ex(m)[2:].decode('hex'))

平时应该对一些通信的过程、加密算法有一些了解。还有对一些解密的工具也有些了解。可以适当做点Crypto的题。